## **CALENDAR SHARING WITH WARRIORFISH**

In order for a busy time to be imported into WARRIORFish from your Outlook calendar, you must share your calendar with – <u>starfishcloud@esu.edu</u>. To do this, complete the appropriate steps below depending on what calendar application you are using.

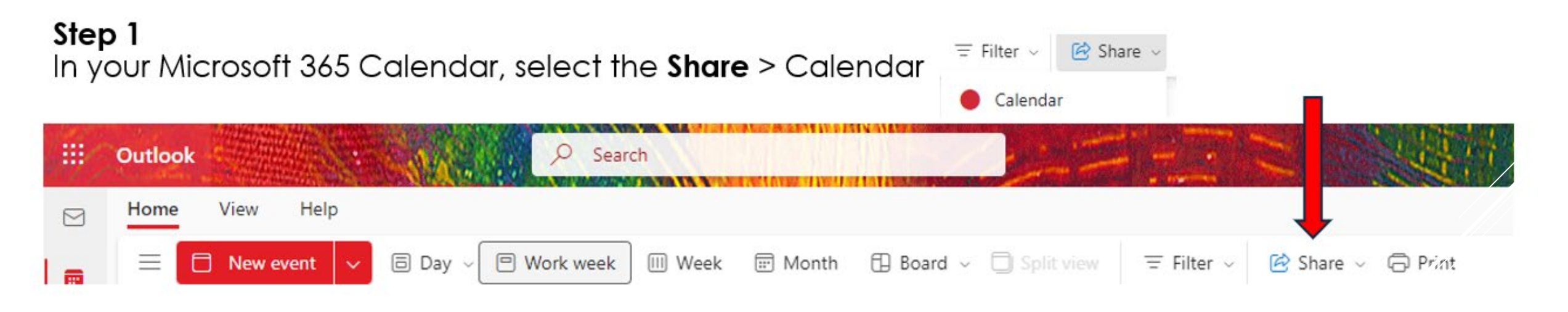

**Note:** If you have an older version of outlook your toolbar would be blue and your\_tab would show Share Calendar icon. 閧 Share Calendar O Tell me what you want to do Folder Help Acrobat View Search People ..... -----Address Book Next Work 7 Days Meeting

Go To

Manage Calendar

Share

Find

Teams Meetin

## **CALENDAR SHARING WITH WARRIORFISH**

## Step 2

| Sharing and permissions                                        |                                                                              | ×    |
|----------------------------------------------------------------|------------------------------------------------------------------------------|------|
| Calendar                                                       |                                                                              |      |
| Send a sharing invitation in email. You car settings any time. | bose how much access to allow and change access<br>Enter – starfishcloud@esu | .edu |
| Enter an email address or contact name                         | Share                                                                        |      |

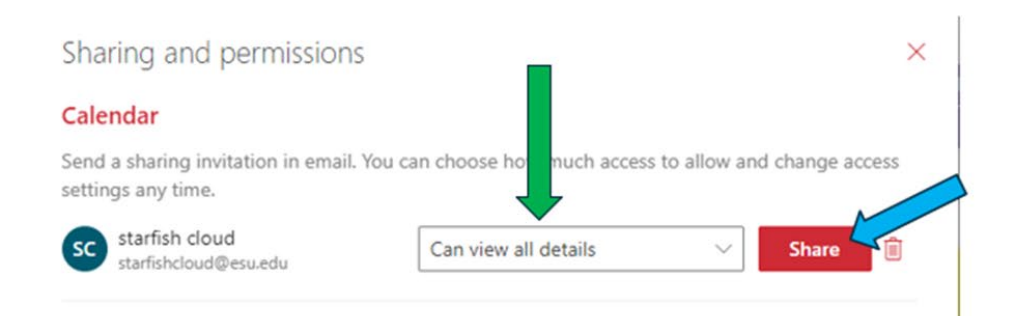

Can view all details or the Full Details option if using a different version of outlook. Otherwise, this will not work properly. Click on Share Button

## Step 3 – Click yes

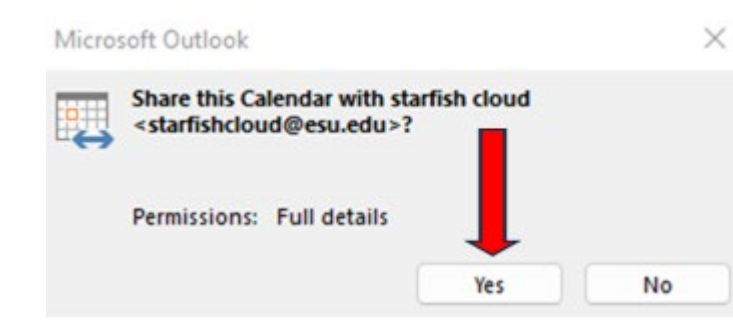